附件 2

## 新一代统一登记系统老用户登录指南

动产融资统一登记公示系统(以下简称统一登记系统)全面 升级优化,进一步简化了使用主体与用户结构的对应关系,设机 构用户和个人用户。为最大程度减少统一登记系统升级前的机构 用户、个人用户(以下简称机构老用户、个人老用户)登录新一 代统一登记系统过程中可能出现的问题,特准备本指南。

一、机构老用户

(一)管理员

管理员输入登录名、密码、校验码以及动态码,点击登录后, 需确认以下内容:

按提示阅读同意《用户服务协议》《用户隐私政策》,点击确认(此步骤尤其重要,管理员未确认情况下,操作员无法办理
 登记和查询,接口功能无法使用)。

-1 -

| 动产融资统一登记公示系统 🍓                                                                                                    |  |
|----------------------------------------------------------------------------------------------------|--|
| AJJ 「 NEL Sy F 31 「 SE 1 S A 4 1 S A 4 1 S |  |
|                                                                                                    |  |

| 动产融资统一登记公示系统 🍓                                                                                                    | 运回中登网首页 🔿 欢迎机构管理员 | 退出 心 |
|----------------------------------------------------------------------------------------------------|-------------------|------|
| 下載:《用户服务协议》《尚私政策》                                                                                                    |                   |      |
| 中国人民银行征信中心动产融资统一登记公示系统                                                                                                    |                   |      |
| 日期日期最好的         日本市商車市商立方規爆炸業、常素、合法的用中注册值意或資料,并根据实际变化确况及时更新、固定规定意或附有误导的的任何信息,由中方自行不起。         ①、申方方政要保護用中(含證理及、操作员)的登录名及密码,并对所有以其登录名进行的登记,面面,<br>的思想等行为负虑。         ①、申方的登录名、密码发生检查、遗失或者怀疑敏他人如适,盗用等可能导致中方遭受损失的情形,应及<br>防寒吸除或空鸣等措施。意免他人用用中方名之使用他,一般记忆我。盗用等可能导致中方遭受损失的情形,应及<br>防寒吸除或空鸣等措施。意免他人用用中方名之使用他,一般记忆我。         ①、申方东西记率并严格遵守如下规则,否则,申方需决组由此带来的不利压用         ①、中方东西记率并增强行动下规则,否则,申方需决组由出带来的不利压用         ①、自方东南记承接管记忆,应当与相保人处理管记时,应当与相保人处理记录达成一支,相保权人也可以要托他人如         ②、担保权人力理暨记记,担保权人为理暨记时,应当与相保人教型记中省达成一支,担保权人也可以要托他人本         【有限意】 |                   |      |

| - TR へ K M 47 -<br>征信中心 - いいの - M の - C M の - C M 0 - C M 0 - C M 0 - | 动产融资统一登记公示系统 🎳                                                                                                    |  |
|----------------------------------------------------------------------------------------------------|----------------------------------------------------------------------------------------------------|--|
|                                                                                                    | 下载: (用户服用用) (用有用用)                                                                                                    |  |
|                                                                                                    | 中国人民银行征信中心动产融资统一登记公示系统                                                                                                    |  |
|                                                                                                    | HURPERSPECT         Australiant         Composition of an order of an order of a constraint         Composition of an order of a constraint         Composition of an order of a constraint         Composition of a constraint         Composition of |  |

2.为确保管理员登录安全,请按提示修改登录密码,长度为
 8-20位,须包含英文字母(区分大小写)、数字和符号,且首位
 须为英文字母。

| であったほか<br>征信中心<br>КЕСТИТ ИЗГАЛИСЕ СКУТЕТ<br>ПЕРЕОРИЕЗ ВАЛКОР СШКА | 动产融资统一登记公示系统 🆓              |                                           | <u>※回中語図曲页</u> へ <b>欢迎 机均管理员</b> 退出 じ |
|-------------------------------------------------------------------|-----------------------------|-------------------------------------------|---------------------------------------|
|                                                                   |                             | 密码修改                                      |                                       |
|                                                                   | //fewilt/-火工,1985<br>● 原管录密 | 21年代19(日戸田八正元1509紀三日/1594元の川小天史町) ×<br>9: |                                       |
|                                                                   | *新登录密                       | 5 :<br>5 :                                |                                       |
|                                                                   |                             | 提交                                        |                                       |
|                                                                   |                             |                                           |                                       |

 为确保管理员及时接收通知提醒,请按提示验证邮箱,填 写邮箱验证码。

|           | 动产融资统一登记公示 | 系统 🏰                               |         | 返回中登网首页 🛆 뻤 | 迎机构管理员 | 退出 じ |
|-----------|------------|------------------------------------|---------|-------------|--------|------|
| 首页 > 验证邮箱 |            |                                    |         |             |        |      |
|           |            |                                    |         |             |        |      |
|           |            | 验证邮箱                               |         |             |        |      |
|           | * 电子邮箱:    | 2222@qq.com                        | 获取邮箱验证码 |             |        |      |
|           | * 验证码:     | 读邮相与注册信息一致,如有修改,注册邮相信息和<br>1111111 | 将日动更新。  |             |        |      |
|           |            | 保存                                 |         |             |        |      |
|           |            |                                    |         |             |        |      |
|           |            |                                    |         |             |        |      |

4. 确认账单内容 (如有)。

| 动产融资统一登记公示系统 🎳                                                                                                    |  |
|----------------------------------------------------------------------------------------------------|--|
| <b>账单提醒</b><br>支行:集单位在动产融资烧一营记公示系<br>统中已有(2025年04月)账单产生,请通过左呼账单管理功能查看账单<br>并于本月25日的按账单金额付款,如有疑问请拨打中国人民银行征信中心<br>密服电话400-810-8866,感谢把的配合。 |  |
|                                                                                                    |  |

以上步骤完成,即可进入统一登记系统进行管理员相关操作。 此外,对于统一社会信用代码填写不规范的机构老用户,统 一登记系统将提醒管理员更正。请尽快按照提示内容办理信息更 正及身份验证流程。

(二)操作员

操作员输入登录名、密码、校验码以及动态码,点击登录后, 需确认以下内容:

1.为确保操作员登录安全,请按提示修改登录密码,密码设 置要求同上。

| THE PEOPLE'S BASE OF CHISA     | 返回中登回首页 A <b>次迎 登记和宣词操作员。</b> 退出 U |
|--------------------------------|------------------------------------|
|                                |                                    |
| 密码修改                           |                                    |
| 为保障用户安全,请修改登录密码(用户首次登录)密码被重置使取 | 局长时间未更新) ×                         |
| * 颜登录密码:                       |                                    |
| *新登录密码:                        |                                    |
| * 再次输入新登录密码:                   |                                    |
| 提交                             |                                    |
|                                |                                    |
|                                |                                    |
|                                |                                    |

2. 为确保操作员及时接收通知提醒,请按提示验证邮箱。

| 动产融资统一登记公示系统 🏰 |         |              | 巡回中登回首页 A <b>欢迎 登记和查询操作员</b> |  |
|----------------|---------|--------------|------------------------------|--|
|                | 验证邮箱    |              |                              |  |
| * 电子邮箱:        |         | 116秒后重新发送验证码 |                              |  |
| *验证码:          | 1111111 | TELA()5C8(1) |                              |  |
|                | 保存      |              |                              |  |
|                |         |              |                              |  |
|                |         |              |                              |  |
|                |         |              |                              |  |
|                |         |              |                              |  |
|                |         |              |                              |  |

3. 确认账单内容 (如有)。

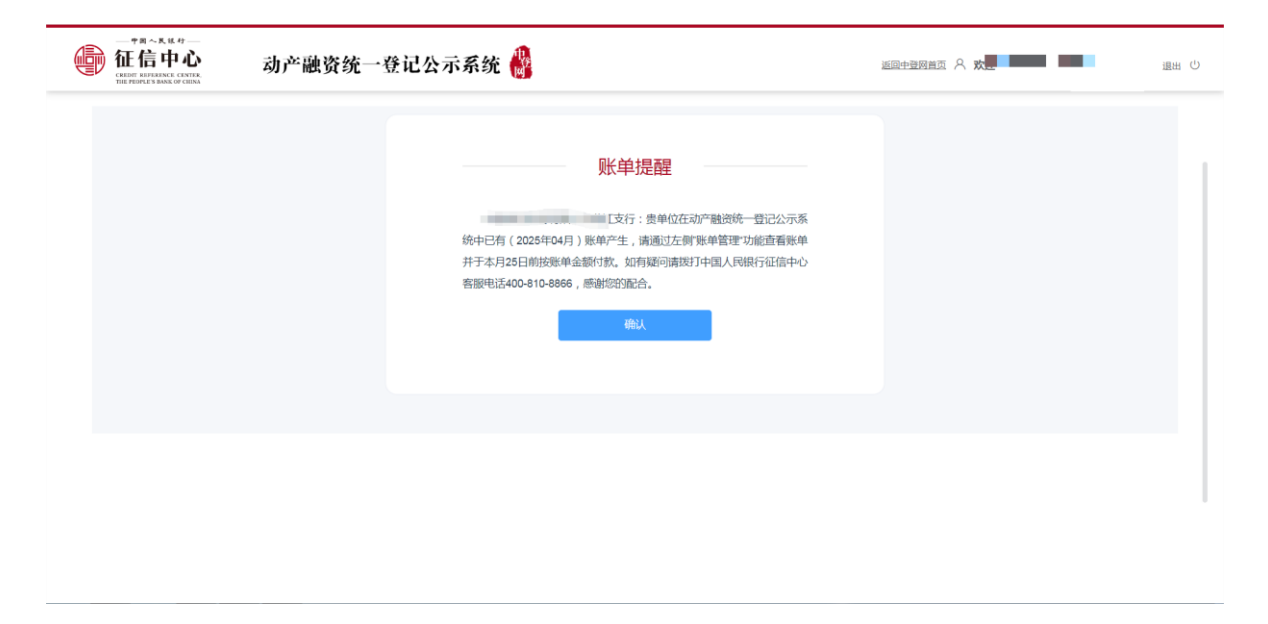

4. 确认《承诺书》内容。

|        | 47 ——<br>「心」<br>CENTER,<br>W CHINA | 动产融资统一登记公示系统 🎳                                                                                                    | 四三四 A <b>次迎登记和直动操作员 "</b> 回出 む                                                                                                    |
|--------|------------------------------------|----------------------------------------------------------------------------------------------------|----------------------------------------------------------------------------------------------------|
| 白首页    |                                    | 动产融资统—                                                                                                    |                                                                                                    |
| Q 查询入口 |                                    | 登记入 承诺书                                                                                                    | 自登录本页面起,您所有的行为的代表                                                                                                    |
| @ 工作区  |                                    | 本用户录语:<br>1在登记活动为增的登记,担保人和担保权人已就登记为容达成一致,提交的信息、数据、材料真实有效,且与担保<br>日本日本,要认为2017年2月11日,2018年2月11日,2018年2月11日,2018年2月11日,2018年2月11日,2018年2月11日,2018年2月11日,2018年2月11日,2018年2月11日,2018年 | 请您按照动产和权利担保登记和查<br>向有关的法律法规、部门规章、操作规<br>则等规定办理业务,并应确保在登记系                                                                                                    |
| ② 管理区  |                                    | 2.在登记系统办理的面词,均基于合法目的,且遵守登记系统面词规则开展。如有异常行为,登记系统有权采取限制<br>流。                                                                                                    | 措<br>统办理的登记,担保人和担保权人已就<br>登记内容达成一致。请妥善保管您的账                                                                                                    |
| 业 下载中心 |                                    | <ul> <li>各數4</li> <li>3.在登记系统边理登记、查询等过程中使用的个人信息,已依据《个人信息保护法》征得相关个人同意。</li> <li>4.如违反动产和权利担保登记和查询有关的法律法规、部门规章、操作规则等规定,或不按登记系统要求进行操作,提供也塑材押等,损害自身或者他人权益的,由本用户承担相应法律责任。</li> </ul>   | in the second second se |
|        |                                    | RANE 加勝折向意 不同意                                                                                                    | 最新公告 更多                                                                                                    |
|        |                                    | 其他中                                                                                                    | 【测试】0509新发 2025-05-09                                                                                                    |
|        |                                    |                                                                                                    | 中国动产融资市场 2024-07-25                                                                                                    |
|        |                                    |                                                                                                    | 关于开展全国船舶 2024-07-05                                                                                                    |
|        |                                    | 下の 按担保人直询 NO 按器记证明编号音流                                                                                                    | 关于动产融资统一 2024-04-19                                                                                                    |

以上步骤完成,即可进入统一登记系统办理登记、查询等相 关操作。

二、个人老用户

个人老用户输入登录名、密码、校验码以及动态码,点击登 录后,需确认《用户服务协议》《用户隐私政策》、修改登录密码、 验证邮箱、确认账单内容(如有)、确认《承诺书》内容,相关步 骤具体要求参照机构老用户办理。